# Analyzing Ursnif's Behavior Using a Malware Sandbox

**XX vmray.com**/cyber-security-blog/analyzing-ursnif-behavior-malware-sandbox/

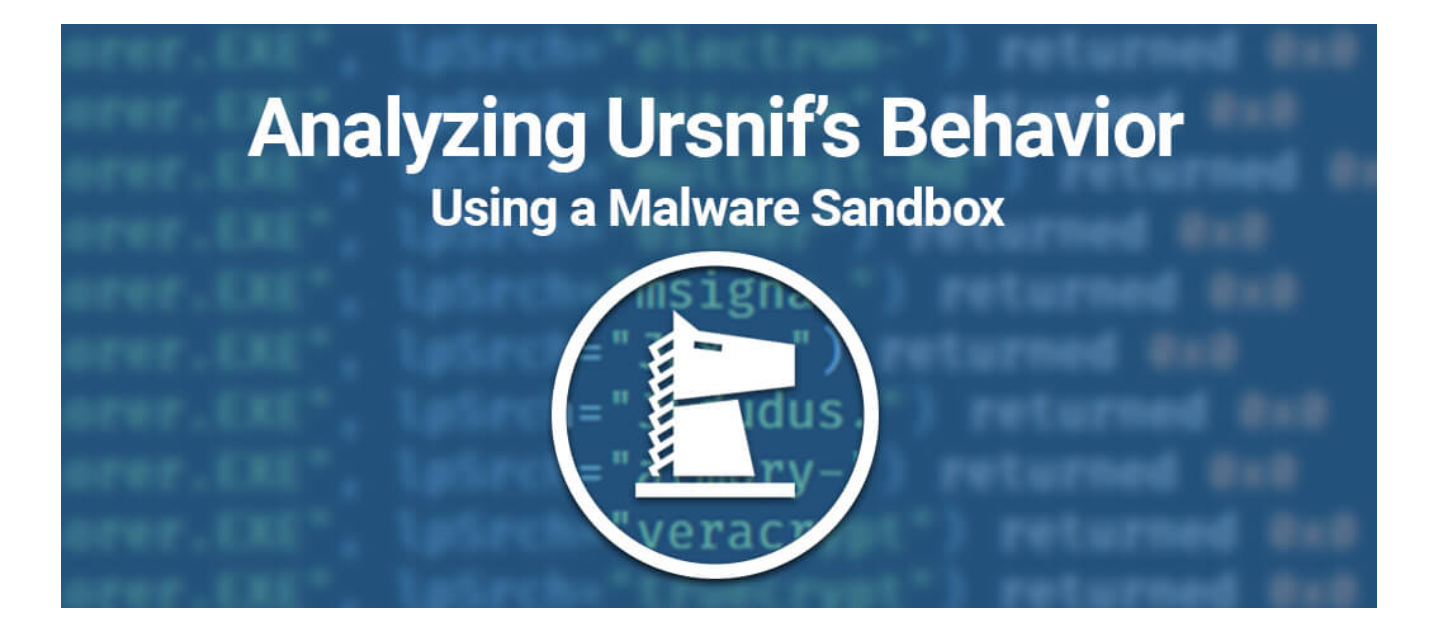

Ursnif is a group of malware families based on the same leaked source code. When fully executed Urnsif has the capability to steal banking and online account credentials. In this blog post, we will analyze the payload of a Ursnif sample and demonstrate how a malware sandbox can expedite the investigation process.

#### Access the VMRay Analyzer Report for Ursnif

This blog post will cover a behavioral analysis of a single Ursnif variant. It does not provide comprehensive insights into web injects, infrastructure or attribution. For additional Ursnif analysis see Appendix D.

# Contents

# **Ursnif Sample Overview**

When Ursnif is downloaded and run (say via a malicious attachment in an email), it first spawns its own explorer.exe process and injects itself into the rogue process. As few legitimate applications ever start their own explorer.exe processes, and we cannot think of a valid reason that the application should inject itself into the process, this technique surfaces as a good indicator for detection. The newly created explorer.exe then injects into the legitimate explorer.exe process, as shown below:

|                             | Modify Memory       |              | Create Remote Thread |              |
|-----------------------------|---------------------|--------------|----------------------|--------------|
| #1                          | Modify Control Flow | #2           | Modify Memory        | #3           |
| sgm_20190527_desfuhohdt.exe | Child Process       | explorer.exe | Modify Control Flow  | explorer.exe |
|                             |                     |              |                      |              |

Figure 1: VMRay process graph showing injections

The initial explorer.exe process installs its configuration under the registry key HKCU\Software\AppDataLow\Software\Microsoft\{Machine-specific ID}, as shown below:

| HKEY_CURRENT_USER\Software\AppDataLow\Software\Microsoft\3632F5D8-1D04-D8B6-57CA-A18C7B9E6580                                                                                                    | Access      |
|----------------------------------------------------------------------------------------------------|-------------|
| $HKEY\_CURRENT\_USER Software \ AppDataLow Software \ Microsoft \\ 3632F5D8-1D04-D8B6-57CA-A18C7B9E6580 \ Client \\ Microsoft \\ Microsoft \\ \mathsf$ | Read, Write |
| HKEY_CURRENT_USER\Software\AppDataLow\Software\Microsoft\3632F5D8-1D04-D8B6-57CA-A18C7B9E6580\Config                                                                                                    | Access      |
| HKEY_CURRENT_USER\Software\AppDataLow\Software\Microsoft\3632F5D8-1D04-D8B6-57CA-A18C7B9E6580\Exec                                                                                                    | Read        |
| $HKEY\_CURRENT\_USER Software \ AppDataLow Software \ Microsoft \ 3632F5D8-1D04-D8B6-57CA-A18C7B9E6580 \ LastTask \ LastTask $                                                                                                    | Read        |
| HKEY_CURRENT_USER\Software\AppDataLow\Software\Microsoft\3632F5D8-1D04-D8B6-57CA-A18C7B9E6580\Run                                                                                                    | Access      |
| HKEY_CURRENT_USER\Software\AppDataLow\Software\Microsoft\3632F5D8-1D04-D8B6-57CA-A18C7B9E6580\Scr                                                                                                    | Read        |
| HKEY_CURRENT_USER\Software\AppDataLow\Software\Microsoft\3632F5D8-1D04-D8B6-57CA-A18C7B9E6580\Sfi                                                                                                    | Access      |
| HKEY_CURRENT_USER\Software\AppDataLow\Software\Microsoft\3632F5D8-1D04-D8B6-57CA-A18C7B9E6580\Sfi\764028EAB3C0274F06                                                                                                    | Write       |
| $HKEY\_CURRENT\_USER\ Software\ AppDataLow\ Software\ Microsoft\ 3632F5D8\ -1D04\ -D8B6\ -57CA\ -A18C7B9E6580\ Sfi\ AECAA210A7EA5C4A0F\ AECAA210A7EA5C4A0F\ AECAA210A7EA5C4A55C56C56C56C56C56C56C56C56C56C56C56C56C5$                                                                                                    | Write       |
| HKEY_CURRENT_USER\Software\AppDataLow\Software\Microsoft\3632F5D8-1D04-D8B6-57CA-A18C7B9E6580\(46DA6D74-EDEC-6869-A7DA-711C CBAE3510)                                                                                                    | Read, Write |
| HKEY_CURRENT_USER\Software\AppDataLow\Software\Microsoft\3632F5D8-1D04-D8B6-57CA-A18C7B9E6580\{E12FFA4A-CC07-BBA0-DEA5-C01FF 2A9F4C3}                                                                                                    | Read, Write |

#### Figure 2 – Configuration being written into registry

The malicious behavior happens inside the injected, and legitimate, **explorer.exe** process based on what was written to the config. Examples include various types of credential stealing, browser injection, and system information collection functions.

# C2 Check-Ins

Ursnif <u>communicates</u> over standard HTTP using encrypted HTTP request parameters. During the execution it performs a number of C2 check-ins, as shown below:

| 2 Hosts        |          |      | HTTP Req | uests (8)                                     |                                                                                        |                                              |                                                             |                                                                |                                                                  |
|----------------|----------|------|----------|-----------------------------------------------|----------------------------------------------------------------------------------------|----------------------------------------------|-------------------------------------------------------------|----------------------------------------------------------------|------------------------------------------------------------------|
| Requests -     | Severity | •    | Method   | URL                                           |                                                                                        | Response                                     | Dest. IP                                                    | Dest. Port                                                     | Reputation                                                       |
| pilodirsob.com |          |      | GET      | pilodirsob.com/imag                           | ges/5qbVQlb0ymuWmr_2FkDD/                                                              |                                              | 5.188.60.53                                                 | 443                                                            | UNKNOWN                                                          |
| 443            |          |      | GET      | pilodirsob.com/imag                           | ges/ALm9doLlVIZDvXXaVPSD5                                                              |                                              | 5.188.60.53                                                 | 443                                                            | UNKNOWN                                                          |
| 53             |          | 🔶 NA | POST     | pilodirsob.com/imag                           | ges/t_2Bbwrq/4hGdgyKXBVaYI8                                                            |                                              | 5.188.60.53                                                 | 443                                                            | UNKNOWN                                                          |
|                |          |      | POST     | pilodirsob.com/imag                           | ges/VpSwnjfgapjrZm6gIom/TOD                                                            |                                              | 5.188.60.53                                                 | 443                                                            | UNKNOWN                                                          |
|                |          |      | GET      | pilodirsob.com/imag                           | ges/jZqrkd6qeE46/7g6Fv_2FdEu                                                           |                                              | 5.188.60.53                                                 | 443                                                            | UNKNOWN                                                          |
|                |          |      | POST     | pilodirsob.com/images/FDqtJFjzhKMo0poCP1/rWIB |                                                                                        |                                              | 5.188.60.53                                                 | 443                                                            | UNKNOWN                                                          |
|                |          |      | GET      | pilodirsob.com/imag                           | ges/08fOuvOECMJ8jg/Vv5aYZds                                                            |                                              | 5.188.60.53                                                 | 443                                                            | UNKNOWN                                                          |
|                |          |      | POST     | pilodirsob.com/imag                           | aes/micovTcOEehAuAs7/ 2F 2F                                                            |                                              | 5.188.60.53                                                 | 443                                                            | UNKNOWN                                                          |
|                |          |      | Request  | Function Logs (1)                             |                                                                                        |                                              |                                                             |                                                                | •••                                                              |
|                |          |      | Timestam | р                                             | 96.231000                                                                              |                                              |                                                             |                                                                |                                                                  |
|                |          |      | URL      |                                               | pilodirsob.com/images/5qbVQ<br>F/B3asYZXw/_2FhYDUJMTYaB3<br>6Ldta7/Ec_2F84BmjL_2BnKYZQ | lb0ymuWmr_2F<br>PKILEcVcg/WM<br>kp/kBMno7exP | kDD/NVO_2FaAbeais<br>gDIGrshB/e0T_2F3Ov<br>3mbnkFE/DFUo4OOf | 0tlU4Y/q6BT_2B9eGf<br>/Ltl327Jy/bBo858JdB<br>G5hYXwg/QTjEpneV/ | flol43LtlhuV/QtnQchMUX6n9<br>zTl/m9AayoD6ps_/2Box0bRB<br>/Z.jpeg |

#### Figure 3: Urnsif's Network Activity

In the function log we can see the request as cleartext before it is encrypted:

*Figure 4: Function log showing the unencrypted HTTP request* Ursnif then prepends a runtime-generated junk parameter to this request, also visible in the function log:

[0096.123] sprintf (in: \_Dest=0x9770f50, \_Format="%s=%s&" | out: \_Dest="uhrg=gbeicj&") returned 12

*Figure 5: Ursnif adding a junk parameter to the HTTP request* After this function completes, the parameters are encrypted and sent over HTTP to one of the C2 servers.

The request contains various identifiers:

- Soft
- Version
- User
- Server
- ID
- CRC
- GUID

During our sandbox execution, the parameters, with the exception of the CRC, remained constant. The CRC parameters for this sample include:

- 114f9e9
- 114f95d
- 1198d90
- 11e2176

This sample leveraged POST requests to upload files for data exfiltration, and added an additional name=*X* parameter used to indicate the filename.

# **Stealing Functionality**

Besides the Man-in-the-Browser (MitB) attack, various stealer modules were also found to be active.

#### Cryptocurrency + Disk Encryption

In each injected process, the stealer checks if the process name belongs to a supported cryptocurrency wallet, VeraCrypt, or TrueCrypt. The stealer also looks for a process containing the string "*JEdudus*.", which we couldn't match to a real application but it is among the cryptocurrency wallet names.

| [0043.034] | StrStrIW | <pre>(lpFirst="C:\\Windows\\Explorer.EXE", lpSrch="electrum-") returned 0x0</pre> |
|------------|----------|-----------------------------------------------------------------------------------|
| [0043.034] | StrStrIW | (lpFirst="C:\\Windows\\Explorer.EXE", lpSrch="bitcoin") returned 0x0              |
| [0043.034] | StrStrIW | (lpFirst="C:\\Windows\\Explorer.EXE", lpSrch="multibit-hd") returned 0x0          |
| [0043.035] | StrStrIW | (lpFirst="C:\\Windows\\Explorer.EXE", lpSrch="bither") returned 0x0               |
| [0043.035] | StrStrIW | (lpFirst="C:\\Windows\\Explorer.EXE", lpSrch="msigna.") returned 0x0              |
| [0043.035] | StrStrIW | (lpFirst="C:\\Windows\\Explorer.EXE", lpSrch="Jaxx.") returned 0x0                |
| [0043.035] | StrStrIW | (lpFirst="C:\\Windows\\Explorer.EXE", lpSrch="JEdudus.") returned 0x0             |
| [0043.035] | StrStrIW | (lpFirst="C:\\Windows\\Explorer.EXE", lpSrch="armory-") returned 0x0              |
| [0043.035] | StrStrIW | (lpFirst="C:\\Windows\\Explorer.EXE", lpSrch="veracrypt") returned 0x0            |
| [0043.035] | StrStrIW | (lpFirst="C:\\Windows\\Explorer.EXE", lpSrch="truecrypt") returned 0x0            |

Figure 6: Checking if the current process name contains one of the strings known by the module

The stealer module looks for cryptocurrency wallets that contain the following strings:

- electrum-
- bitcoin
- multibit-hd
- bither
- msigna
- Jaxx
- armory-

#### **OLSTEALER & IESTEALER**

Besides cryptocurrency stealing, the modules named **OLSTEALER** and **IESTEALER** were also visible.

4/5 Information Stealing Exhibits Spyware behavior

• Tries to read sensitive data of: Microsoft Outlook, Internet Explorer / Edge, Mozilla Firefox.

Figure 7: VMRay Threat Identifier (VTI) match for Ursnif's data stealing

OLSTEALER steals data from Outlook, including login information, and stores it in a local file. The internal name of the module is visible in Function log:

#### [0096.008] lstrlenA (lpString="#0LSTEALER#\n") returned 12

*Figure 8: OLSTEALER module name visible in the function log* The contents of the created file appear as follows:

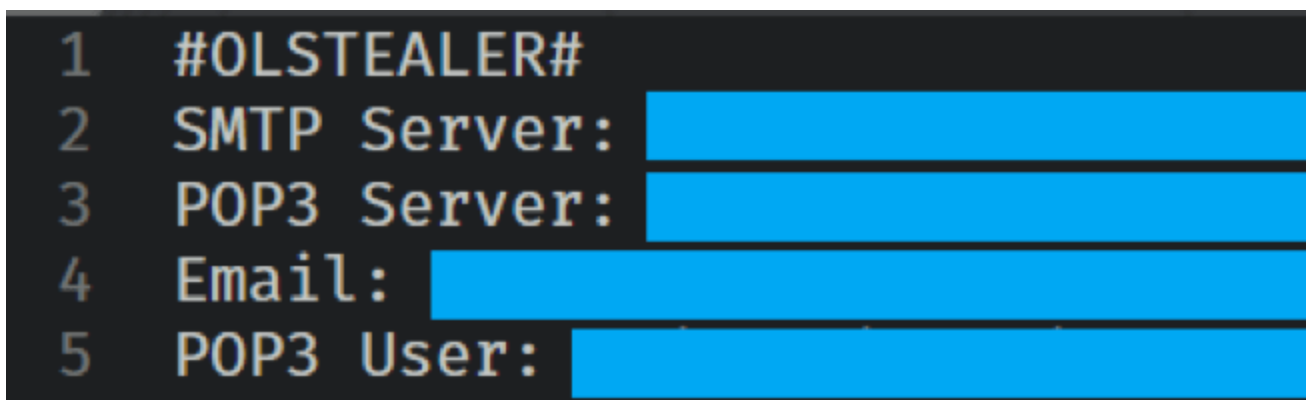

Figure 9: File created by the OLSTEALER module to store data

The IESTEALER module reads Internet Explorer history and passwords.

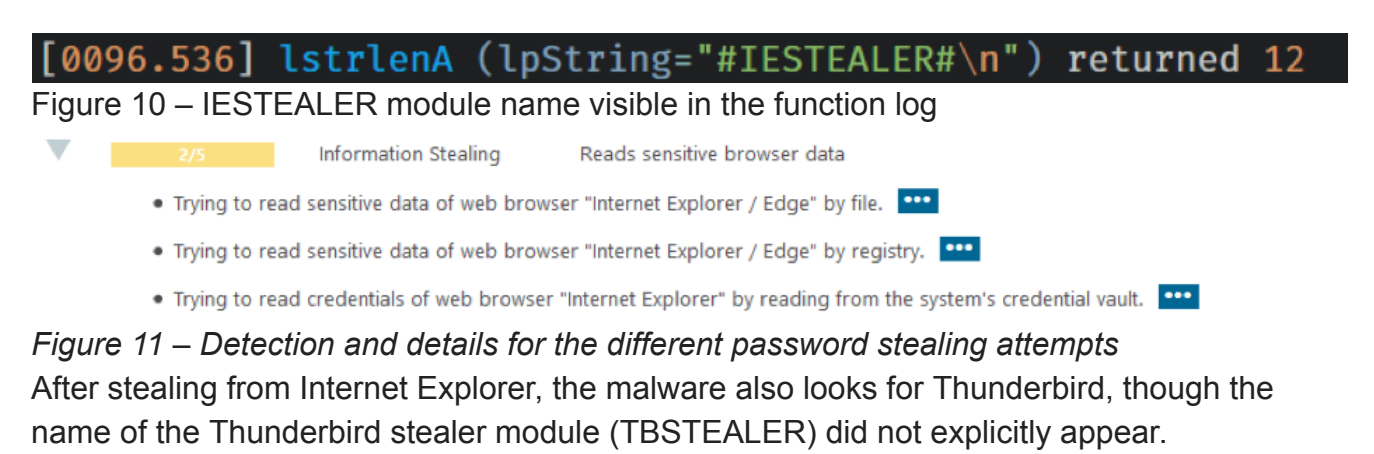

```
[0099.209] StrStrIW (lpFirst="Software\\Mozilla", lpSrch="Thunderbird") returned 0x0
[0099.209] LocalAlloc (uFlags=0x40, uBytes=0x1080) returned 0x72f7c00
[0099.209] RegOpenKeyExW (in: hKey=0xffffffff80000002, lpSubKey="Software\\Mozilla", ulOptions=0x0, samDesired=0x20219,
phkResult=0x54dfd78 | out: phkResult=0x54dfd78*=0xb5c) returned 0x0
[0099.210] GetProcAddress (hModule=0x7fefd710000, lpProcName="RegEnumKeyExW") returned 0x7fefd72c310
[0099.210] RegEnumKeyExW (in: hKey=0x5c, dwIndex=0x0, lpName=0x72f7c00, lpcchName=0x54dfd68, lpReserved=0x0, lpClass=0x0,
lpcchClass=0x0, lpftLastWriteTime=0x0 | out: lpName="Firefox", lpcchName=0x54dfd68, lpClass=0x0, lpcchClass=0x0,
lpftLastWriteTime=0x0) returned 0x0
```

Figure 12: Ursnif looking for Thunderbird data

# System Info Gathering

Using built-in Windows system tools Ursnif gathers information about the system. The tools used are:

- **systeminfo.exe** various info about the system including OS version, installed patches, domain, and basic hardware information
- net view show network shares
- nslookup 127.0.0.1 local IP
- tasklist.exe /SVC Services
- driverguery.exe Installed drivers
- (Installed software) reg.exe query "HKLM\SOFTWARE\Microsoft\Windows\CurrentVersion\Uninstall reg.exe query "HKLM\SOFTWARE\Wow6432Node\Microsoft\Windows\CurrentVersion\Uninstall

### Data Exfiltration

Ursnif caches stolen data to the hard drive into temp files, compresses them into CAB files, and uploads them.

Steps followed to create the CAB:

1. The various stealer modules create files on the hard drive. Some use the %TEMP% directory, others use the random directory created earlier.

| Create<br>Temp File | C:\Users\aETAdzjz\AppData\Local\Temp\1D0E.tmp                                   | path = C:\Users\aETAdzjz\AppData\Local\Temp\ |
|---------------------|---------------------------------------------------------------------------------|----------------------------------------------|
| Create<br>Temp File | C:\Users\aETAdzjz\AppData\Local\Temp\2855.tmp                                   | path = C:\Users\aETAdzjz\AppData\Local\Temp\ |
| Create<br>Temp File | C:\Users\aETAdzjz\AppData\Local\Temp\1FB1.tmp                                   | path = C:\Users\aETAdzjz\AppData\Local\Temp\ |
| Create<br>Temp File | C:\Users\aETAdzjz\AppData\Local\Temp\E3D6.tmp                                   | path = C:\Users\aETAdzjz\AppData\Local\Temp\ |
| Create<br>Temp File | C:\Users\aETAdzjz\AppData\Local\Temp\DB32.tmp                                   | path = C:\Users\aETAdzjz\AppData\Local\Temp\ |
| Figure 13           | <i>3: VMRay's Behavior Tab showing temporary</i>                                | file creation                                |
| C:\\                | Jsers\aETAdzjz\AppData\Roaming\Microsoft\{F5FB2C3C-D05C-E desired_access = GENI | ERIC_WRITE, GENERIC_READ, file_attributes =  |

Figure 14: Ursnif module creating file in it own randomly named folder

F89-82F9-0493D63D7877\\01D51ED4E3ECF92009

Command Line

2. Before sending home the data, Ursnif uses the makecab tool to compress it. Makecab is able to accept a directive file when being called with the **/F** parameter, which defines the source and target. For each CAB file it needs to create, Ursnif drops a directive file.

FILE ATTRIBUTE NORMAL

01D51ED4E3ECF92009 is the output of the OLSTEALER module.

| 1 | #OLSTEALER#  |
|---|--------------|
| 2 | SMTP Server: |
| 3 | POP3 Server: |
| 4 | Email:       |
| 5 | POP3 User:   |

Figure 15: File containing output of the OLSTEALER module

1FB1.bin contains the directives to compress 01D51ED4E3ECF92009 to 2855.bin

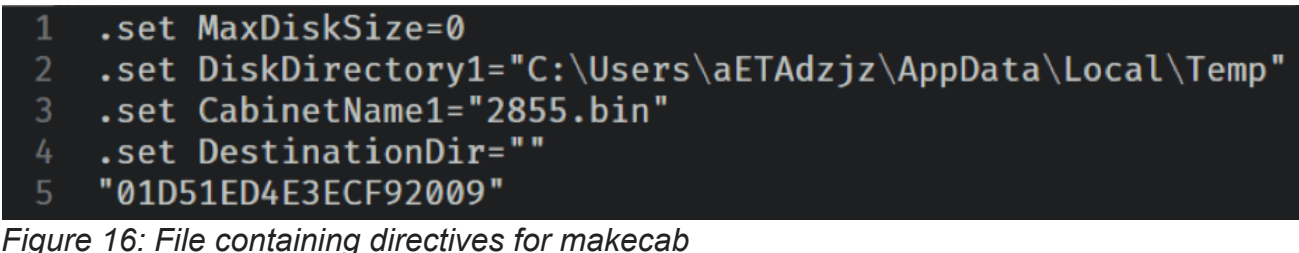

2855.bin is the CAB file created by makecab by calling it with the directive file

makecab.exe /F "C:\Users\aETAdzjz\AppData\Local\Temp\1FB1.bin"

Figure 17: VMRay's Behavior tab showing the command line for calling makecab 3. To send the data home, Ursnif uses the same C2 channel with the same encryption, but our analyzed variant also adds an additional "name" parameter to indicate the filename.

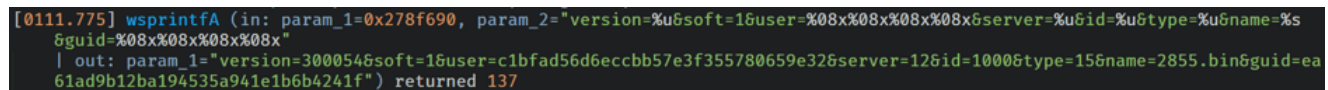

*Figure 18: Function log showing Ursnif adding an additional "name" parameter* 4. Just like with normal check-ins, Ursnif adds a junk parameter (e.g. uhrg=gbeicj&), then encrypts the parameters.

5. Then it includes the uploaded file in the POST contents to send the file.

### Man-in-the-Browser

#### **Overview of Man-in-the-Browser Attacks**

- A lot of valuable user data (banking, shopping, etc.) is not stored on the hard drive or registry, but accessed through web applications.
- HTTPS is now the norm. User data is transmitted over a secure connection so Man-inthe-Middle (MitM) from outside the browser is more difficult.
- To get access to this valuable data, malware goes *inside* the browser.
- On Windows, browsers are not well-protected from applications that are already running on the same host – for a website it is very challenging to exploit a modern web browser and escape the browser sandbox. That being said, it's not difficult to get in when the attacker already has code execution on the system.
- The usual goal is a web inject:
  - 1. A trojan is running on the same host as the browser,
  - 2. Inject into the browser,
  - 3. Install API hooks, and then
  - 4. Modify API calls to include the attacker's JavaScript, which is specific per website.

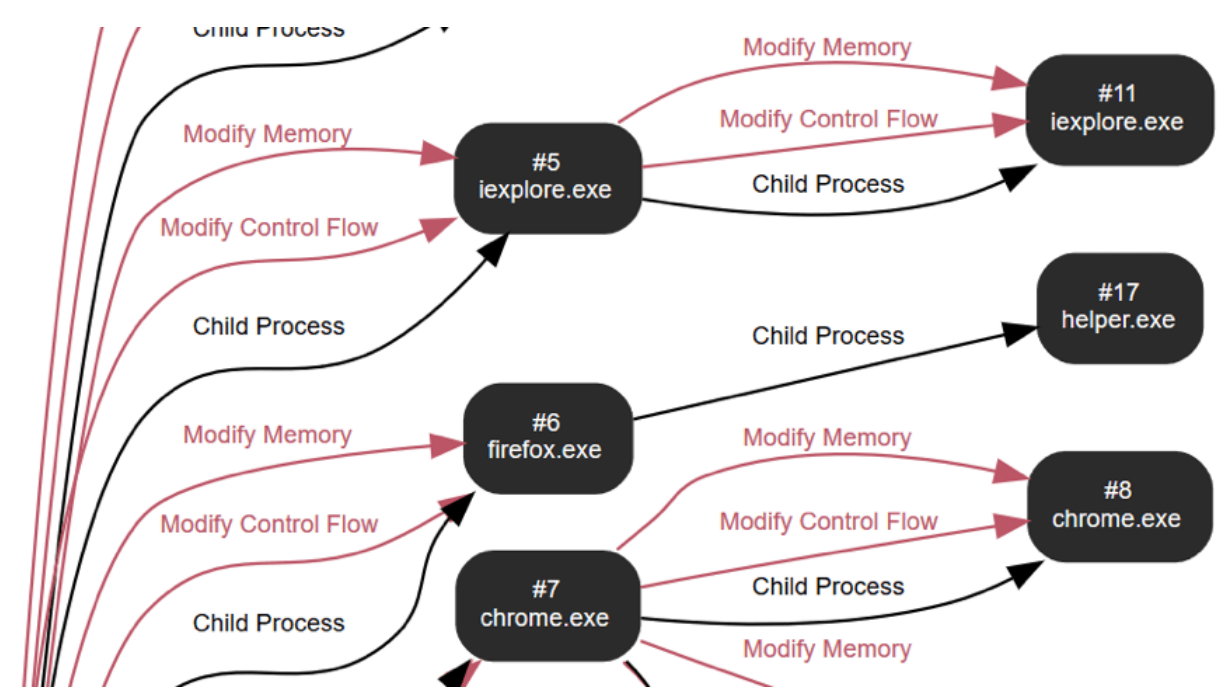

Figure 19: VMRay process graph showing Ursnif injecting code into Internet Explorer, Firefox

# SPDY & HTTP/2

SPDY (pronounced "speedy") is a network protocol that enables compression of HTTPtransmitted data, and HTTP/2 is a version of HTTP derived from SPDY with the same goal. Though neither are security features, they just implement compression, they still cause a bit of extra work for attackers looking to implement MitB attacks. Attackers must decompress the HTTP traffic, or they can just turn off SPDY and HTTP/2 altogether – most attackers prefer to turn them off instead of implementing an extra feature. The fact that a process turns this feature off is a good indicator for a defender – legitimate processes have no reason to turn off compression but browser injectors often do it.

Ursnif:

- For Internet Explorer: Sets the *EnableSPDY3\_0* value in the *HKCU*\ \*SOFTWARE\Microsoft\Windows\CurrentVersion\Internet Settings* to **0**.
- For Chrome: Starts a chrome process with the --use-spdy=off command line argument.
- For Firefox: this sample didn't turn off SPDY for Firefox, though we have observed other variants edit the prefs.js file in the Firefox Profile folder, adding the following line:

user\_pref("network.http.spdy.enabled", false);

A similar approach is possible for HTTP/2. The attacker can edit the registry to disable in Internet Explorer, use a command line parameter for Chrome, and edit the prefs.js file for Firefox.

### **Different Browsers, Different Hooks**

The sandbox can report on installed hooks in the "Hook Information" section of each process. For each installed hook it shows the original API, and the (already overwritten) address it points to now. The overwritten address is shown as [closest symbol + offset] to make matching to the overwritten code easier.

#### **Internet Explorer**

The observed hooks added to some exported functions of wininet.dll were:

- InternetReadFile
- InternetWriteFile
- InternetReadFileExW
- HttpSendRequestW
- InternetQueryDataAvailable
- HttpOpenRequestW

#### • InternetCloseHandle

| ł | 35. entry of urlmon.dll | 4 bytes | wininet.dll:InternetReadFile+0x0 now points to<br>wininet.dll:InternetConfirmZoneCrossing+0x14d6a           |
|---|-------------------------|---------|----------------------------------------------------------------------------------------------------|
| 0 | 96. entry of urlmon.dll | 4 bytes | wininet.dll:InternetWriteFile+0x0 now points to<br>wininet.dll:InternetConfirmZoneCrossing+0x14d6f          |
| ę | 39. entry of urlmon.dll | 4 bytes | wininet.dll:InternetReadFileExW+0x0 now points to<br>wininet.dll:InternetConfirmZoneCrossing+0x14d79        |
| 9 | 97. entry of urlmon.dll | 4 bytes | wininet.dll:HttpSendRequestW+0x0 now points to<br>wininet.dll:InternetConfirmZoneCrossing+0x14d83           |
| ę | 36. entry of urlmon.dll | 4 bytes | wininet.dll:InternetQueryDataAvailable+0x0 now points<br>to wininet.dll:InternetConfirmZoneCrossing+0x14d88 |
| 9 | 92. entry of urlmon.dll | 4 bytes | wininet.dll:HttpOpenRequestW+0x0 now points to<br>wininet.dll:InternetConfirmZoneCrossing+0x14d8d           |
|   | 16. entry of urlmon.dll | 4 bytes | wininet.dll:InternetCloseHandle+0x0 now points to<br>wininet.dll:InternetConfirmZoneCrossing+0x14d97        |

Figure 20: VMRay Analyzer showing information about the hooks added to Internet Explorer

# Firefox

This specific sample was not interested in attacking Firefox with web injects. <u>Some other</u> <u>Ursnif variants</u> add hooks to the nss3.dll loaded by Firefox:

- PR\_Read
- PR\_Write
- PR\_Close
- Hook Information

| Туре | Installer                           | Target                 | Size    | Information                                                                 |
|------|-------------------------------------|------------------------|---------|-----------------------------------------------------------------------------|
| IAT  | pagefile_0x000000000800000:+0x18bc6 | 2357. entry of xul.dll | 4 bytes | nss3.dll:PR_Read+0x0 now points to<br>pagefile_0x0000000000800000:+0xf353   |
| IAT  | pagefile_0x000000000800000:+0x18bc6 | 2345. entry of xul.dll | 4 bytes | nss3.dll:PR_Write+0x0 now points to<br>pagefile_0x0000000000800000:+0x8168  |
| IAT  | pagefile_0x000000000800000:+0x18bc6 | 2350. entry of xul.dll | 4 bytes | nss3.dll:PR_Close+0x0 now points to<br>pagefile_0x0000000000800000:+0x1c9b0 |

*Figure 21: VMRay Analyzer showing the hooks added to Firefox* The hooked functions are exports of nss3.dll

### Chrome

Adding hooks is easy with Internet Explorer and Firefox. Since Chrome's DLL doesn't export the necessary functions, however, the attacker needs to manually find them in the binary and add the changes.

| 237. entry of shell32.dll | 4 bytes | kernel32.dll:CreateProcessAsUserW+0x0 now points to<br>pagefile_0x0000000001da0000:+0x329f0 | ••• |
|---------------------------|---------|---------------------------------------------------------------------------------------------|-----|
| 252. entry of user32.dll  | 4 bytes | kernel32.dll:CreateProcessW+0x0 now points to<br>pagefile_0x0000000001da0000:+0x326b4       | ••• |
| 272. entry of user32.dll  | 4 bytes | kernel32.dll:LoadLibraryExW+0x0 now points to<br>kernel32.dll:RegDeleteTreeA+0x23a          | ••• |
| 88. entry of msctf.dll    | 4 bytes | kernel32.dll:CreateProcessW+0x0 now points to<br>pagefile_0x0000000001da0000:+0x326b4       | ••• |
| 89. entry of msctf.dll    | 4 bytes | kernel32.dll:LoadLibraryExW+0x0 now points to<br>kernel32.dll:RegDeleteTreeA+0x23a          | ••• |
| 298. entry of ole32.dll   | 4 bytes | kernel32.dll:CreateProcessW+0x0 now points to<br>pagefile_0x0000000001da0000:+0x326b4       | ••• |
| 28. entry of version.dll  | 4 bytes | kernel32.dll:LoadLibraryExW+0x0 now points to<br>kernel32.dll:RegDeleteTreeA+0x23a          | ••• |

Figure 22: Ursnif's hooking of Chrome as visible on the sandbox level

# Extracting the Modules for Static Analysis

It is common for Ursnif samples to implement the malware functionality in a DLL, compress the DLL, attach it to the loader, and pack the whole binary together (loader+DLL). To extract the uncompressed binary, we need to:

**1. Unpack the sample**: To achieve this, we execute the packed sample in VMRay Analyzer. The sandbox dumps the memory of the unpacked sample, which contains the compressed module.

| × | Memory Dumps                |            |            |                     |             |         |              |    |      |         |
|---|-----------------------------|------------|------------|---------------------|-------------|---------|--------------|----|------|---------|
|   | Name                        | Start VA   | End VA     | Dump Reason         | PE Rebuilds | Bitness | Entry Points | AV | YARA | Actions |
|   | sgm_20190527_desfuhohdt.exe | 0x00400000 | 0x0051FFFF | Relevant Image      | -           | 32-bit  | -            | ×  | ×    |         |
|   | sgm_20190527_desfuhohdt.exe | 0x00400000 | 0x0051FFFF | Process Termination | -           | 32-bit  | -            | ×  | √    | •••     |

Figure 23: Memory dump of the original executable with a tick in the YARA column indicating a match

2. Extract the compressed module: We need 2 elements: the memory dump itself which contains the compressed module and the offset where the module begins. We get this info with the help of a built-in YARA rule that matches on the memory dump which contains the apLib -compressed PE header. The analysis archive contains the memory dump and the offset of the match, we do the extraction based on this.

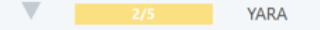

YARA match

• Rule "APLib\_Compressed\_PE" from ruleset "Generic" has matched on a memory dump for process "sgm\_20190527\_desfuhohdt.exe".

Figure 24: Detection showing that VMRay's built-in YARA for APLib-compressed PE files has matched

3. Decompress the module: For this we use an open-source **apLib** <u>decompressor</u> by <u>@sandornemes</u>.

The result is the decompressed DLL. According to the headers, the module was compiled on May 26, 2019, and as usual for Ursnif, it is referred to as client.dll.

| Offset | Name            | Value    | Meaning                         |
|--------|-----------------|----------|---------------------------------|
| 621E0  | Characteristics | 0        |                                 |
| 621E4  | TimeDateStamp   | 5CEB19DF | Sunday, 26.05.2019 22:57:35 UTC |
| 621E8  | MajorVersion    | 0        |                                 |
| 621EA  | MinorVersion    | 0        |                                 |
| 621EC  | Name            | 63A08    | client.dll                      |
| 621F0  | Base            | 1        |                                 |

Figure 25: PEBear showing information about the decompressed DLL

The DLL doesn't have any exported functions, everything is only reachable from DLLMain, the flow of execution depends on the installed registry entry (described in the very beginning of the post).

# Conclusion

We hope you find value in our analysis of Ursnif. The analysis and understanding of the various facets of the malware could have been conducted and collected manually but our investigation was greatly accelerated by using <u>VMRay Analyzer</u>. The publicly-available VMRay Analyzer report for the Ursnif variant discussed throughout this post can be found here: <u>https://www.vmray.com/analyses/53f7d917ad9e/report/overview.html</u>

We look forward to bringing you future detailed reports to help expedite your analysis, understanding, and defensive capabilities. Please view the appendices for the associated IOCs, MITRE ATT&CK mappings, and related work.

We encourage you to sign up for a <u>trial of VMRay Analyzer</u>, upload your own Ursnif samples, and contact us if you notice evolutions or changes in our findings. Until next time!

# Appendix A: Indicators for Host-Based Detection & Identification

- User process spawning its own explorer.exe process
- Injection into explorer.exe
- The configuration is written under registry key
   HKEY\_CURRENT\_USER\Software\AppDataLow\Software\Microsoft\
- Usage of makecab for compression of staged data

- Injection into browser processes
- Turning off SPDY or HTTP/2
- Usage of the following tools for data collection: systeminfo, net, nslookup, tasklist, driverquery, and reg.
- Additional VMRay Sandbox IOCs can be found here: <u>https://www.vmray.com/analyses/53f7d917ad9e/report/ioc.html</u>

# Appendix B: Observed MITRE ATT&CK Techniques in this Analysis

The following does not cover all Ursnif techniques, just the ones that came up in the analysis of this sample.

- T1045 Software Packing
- T1059 Command-Line Interface
- T1106 Execution through API
- T1179 Hooking
- T1055 Process Injection
- T1140 Deobfuscate/Decode Files or Information
- T1112 Modify Registry
- T1003 Credential Dumping
- T1081 Credentials in Files
- T1214 Credentials in Registry
- T1082 System Information Discovery
- T1016 System Network Configuration Discovery
- T1135 Network Share Discovery
- T1007 System Service Discovery
- T1119 Automated Collection
- T1074 Data Staged
- T1185 Man in the Browser
- T1043 Commonly Used Port
- T1071 Standard Application Layer Protocol
- T1132 Data Encoding
- T1002 Data Compressed
- T1041 Exfiltration Over Command and Control Channel

# **Appendix C: Hashes**

SHA256: 53f7d917ad9ebf5b7d2ccc1a835083bc0c0b92cc69ee584703ea6e4345f5c457

Extracted client.dll:

f54b56916010c5563634bfcad6b9e3f9855e5fcd48d96c1872510ecd6dadf3a7

# Appendix D: Related Work

- <u>Peter Kalnai's and Michal Poslušný's VirusBulletin 2017 paper</u> on browser attack points:
- James Wyke's Botconf 2018 talk about web inject tracking
- <u>Maciej Kotowicz</u>'s 2016 paper about ISFB
- <u>OverflOw</u>'s blog posts about reversing ISFB loaders (parts <u>1</u> and <u>2</u>)